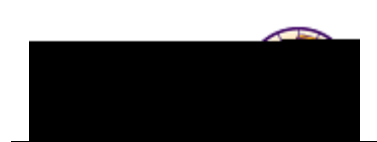

## Viewing my Unofficial Cumulative Grade Report

**Purpose:** The following instructions describe how students may view and print their Unofficial Cumulative Grade Report (formerly known as Unofficial Transcript) via Student Center.

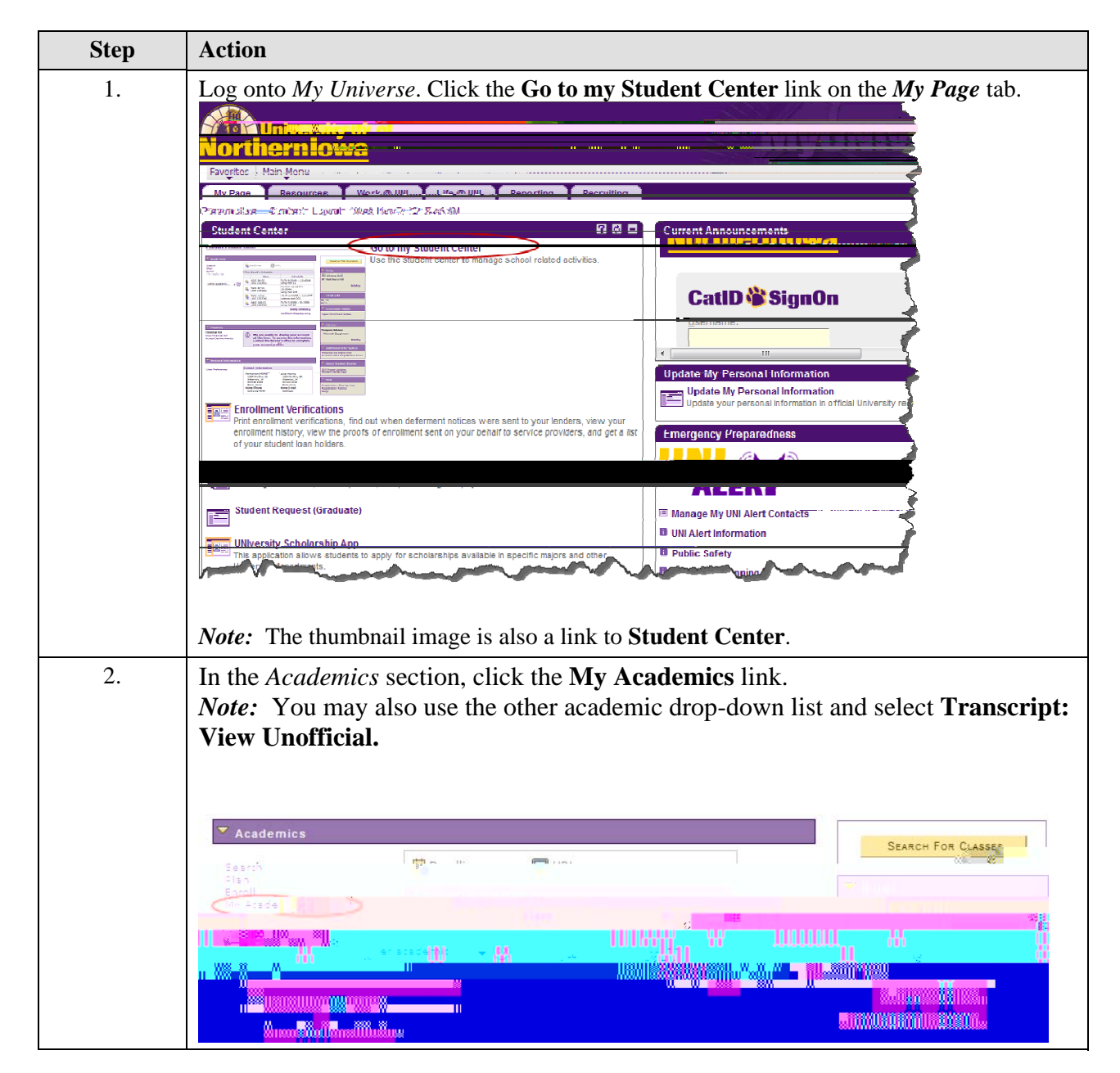

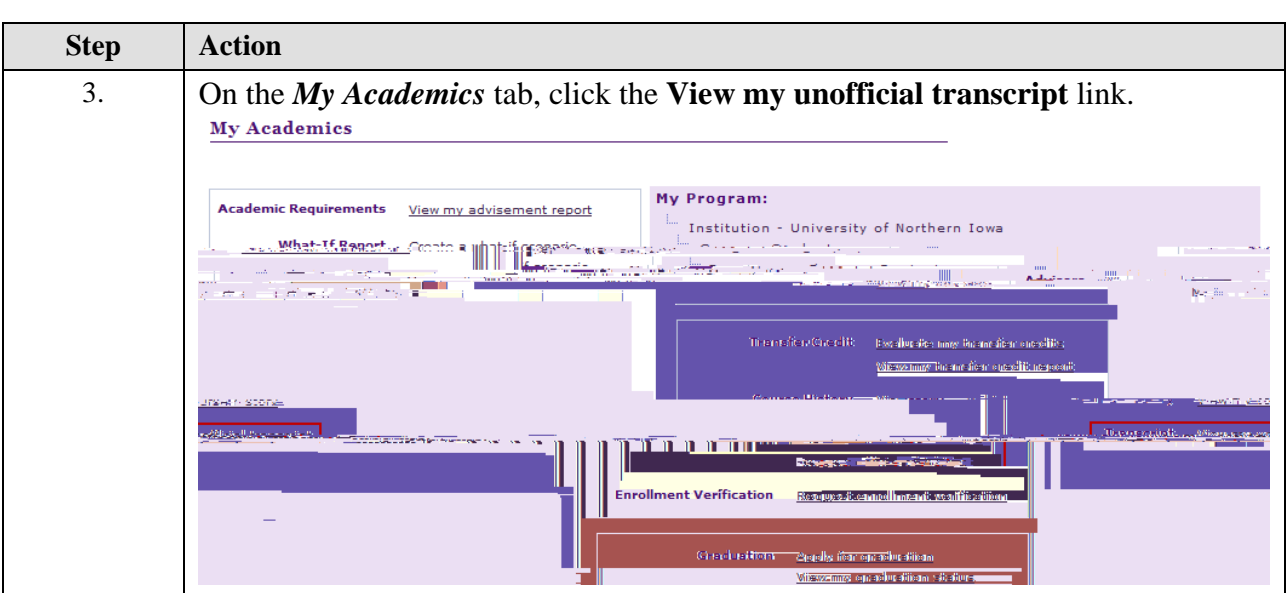

4. On the **View Unofficial Transcript** page, select

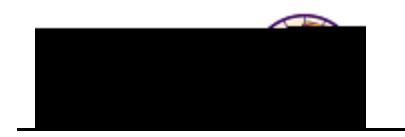

| Step | Action                                    |
|------|-------------------------------------------|
| 5.   | Click the <b>go</b> button <b>go</b>      |
|      | <i>Result:</i> The report displays.       |
|      | Report Results                            |
|      | Return                                    |
|      | UNI Internal Transcript/Grade Report      |
|      | Name : Pam Panther                        |
|      | Student ID: ######                        |
|      | Print Date : 2012-02-29                   |
|      | Academic Program History                  |
|      | Program : Business Admin-Undergraduate    |
|      | 2010-10-25 : Business - Potential Major   |
|      | Beginning of Undergraduate Record         |
|      | 2011 FALL                                 |
|      |                                           |
|      | A CAN LECON LECON REPORT OF BOARD AND TRA |
|      | eene                                      |
|      |                                           |

Use your browser toolba 6.